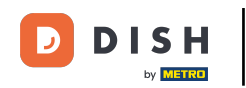

Ahora se encuentra en la configuración de DISH Weblisting Premium. Ingrese la información del establecimiento. Nota: Se requieren los siguientes pasos para incluir el establecimiento en todas las plataformas asociadas con la información correcta.

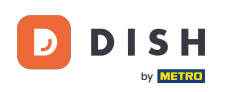

# Listado web de DISH - 02 Configuración

|                 | Bitte habe etwas        | Geduld: Die Aktivierung deiner Geschäft     | seinträge in allen Netzwerken wird bis zu 2 Ta | age dauern. |
|-----------------|-------------------------|---------------------------------------------|------------------------------------------------|-------------|
| DISH WEBLISTING |                         |                                             |                                                |             |
|                 |                         |                                             |                                                |             |
|                 |                         |                                             |                                                |             |
|                 | Dein Restaurant         | Kontaktdaten                                | Dein Angebot                                   | Übersicht   |
|                 |                         | Dein Res<br>Erzähle uns mehr üb             | <b>staurant</b><br>er deinen Standort.         |             |
|                 | Standort *<br>Bistro Tr | aining                                      |                                                | _           |
|                 | Adresse *<br>Training   | Street 007                                  |                                                | _           |
|                 | Postleitzah<br>10785    |                                             | Stadt*<br>Berlin                               | _           |
|                 | Land<br>German          | ý                                           |                                                | ·           |
|                 |                         | Geschäftskontaktnummer<br>+49 • 15151515151 |                                                | _           |
| L               |                         |                                             |                                                | Weiter      |

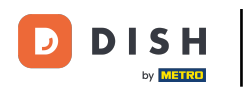

## • Haga clic en continuar cuando todo esté ingresado correctamente.

|                           | Bitte habe etwa               | s Geduld: Die Aktivierung deiner Geschäf    | tseinträge in allen Netzwerken wird bis zu 2 Ta | age dauern. |
|---------------------------|-------------------------------|---------------------------------------------|-------------------------------------------------|-------------|
| <b>D I S H</b> WEBLISTING |                               |                                             |                                                 |             |
|                           |                               |                                             |                                                 |             |
|                           |                               |                                             |                                                 |             |
|                           | Dein Restaurant               | Kontaktdaten                                | Dein Angebot                                    | Übersicht   |
|                           |                               | Dein Res<br>Erzähle uns mehr üt             | staurant<br>Der deinen Standort.                |             |
|                           | Standort *<br><b>Bistro T</b> | raining                                     |                                                 | _           |
|                           | Adresse*<br>Training          | Street 007                                  |                                                 | _           |
|                           | Postleitza<br>10785           | N *                                         | Stadt*<br>Berlin                                | _           |
|                           | Land<br>German                | Ŋ                                           |                                                 | •           |
|                           |                               | Geschäftskontaktnummer<br>+49 • 15151515151 |                                                 | _           |
|                           |                               |                                             |                                                 | Weiter      |

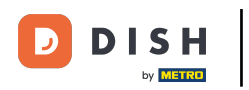

## Ingrese los datos de contacto del establecimiento.

|                 | Bitte habe etwas        | Geduld: Die Aktivierung deiner Geschä  | iftseinträge in allen Netzwerken wird bis | s zu 2 Tage dauern. |           |
|-----------------|-------------------------|----------------------------------------|-------------------------------------------|---------------------|-----------|
| DISH WEBLISTING |                         |                                        |                                           |                     |           |
|                 |                         |                                        |                                           |                     |           |
|                 |                         |                                        |                                           |                     |           |
|                 |                         |                                        |                                           |                     |           |
|                 | Dein Restaurant         | Kontaktdaten                           | Dein Angebot                              |                     | Übersicht |
|                 |                         |                                        |                                           |                     |           |
|                 |                         | Konta                                  | ktdaten                                   |                     |           |
|                 |                         | wie konnen wir dein f                  | estaurant kontaktieren?                   |                     |           |
|                 | E-Mail-Adr<br>training( | esse<br>@hd.digital                    |                                           |                     |           |
|                 |                         |                                        |                                           |                     |           |
|                 | Website                 |                                        |                                           |                     |           |
|                 | Beispiel: w             | vw.yoursite.com                        |                                           |                     |           |
|                 | Beschreit               | oung des Geschäfts                     |                                           |                     |           |
|                 | Schreibe ei             | ne kurze Beschreibung deines Geschäfts |                                           | 0/900               |           |
|                 |                         | Öffnu                                  | ngszeiten                                 |                     |           |
|                 |                         | Du kannst die Öffr                     | ungszeiten aufteilen.                     |                     |           |
|                 |                         |                                        |                                           |                     |           |
|                 | AUF "VORÜBERGEHEND      | geschlossen" setzen 🔒                  |                                           |                     |           |
|                 | Montag                  | Offen                                  | von bis*                                  | 0                   |           |

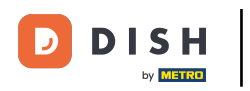

## Desplácese hacia abajo y adjust the establishments opening hours.

|                 | Bitte habe etwas Ge              | duld: Die Aktivierung deiner G                               | eschäftseinträge in allen Netzwerken wird        | l bis zu 2 Tage dauern. |  |    |
|-----------------|----------------------------------|--------------------------------------------------------------|--------------------------------------------------|-------------------------|--|----|
| DISH WEBLISTING |                                  |                                                              |                                                  |                         |  | Į. |
|                 | Beschreibung<br>Schreibe eine ko | g <i>des Geschäfts</i><br>urze Beschreibung deines Geschäfts |                                                  | 0/900                   |  |    |
|                 |                                  | <b>Öf</b><br>Du kannst die                                   | <b>fnungszeiten</b><br>Öffnungszeiten aufteilen. |                         |  |    |
|                 | AUF "VORÜBERGEHEND GES           | CHLOSSEN" SETZEN 🙃                                           |                                                  | •                       |  |    |
|                 | Montag                           | Cffen                                                        | von bis*<br>09:00 - 17:00                        | •                       |  |    |
|                 | Dienstag                         | Offen                                                        | von bis*<br>09:00 - 17:00                        | 0                       |  |    |
|                 | Mittwoch                         | Cffen                                                        | von bis *<br>09:00 - 17:00                       | <del>•</del>            |  |    |
|                 | Donnerstag                       | Cffen                                                        | von bis *<br>09:00 - 17:00                       | <del>; )</del>          |  |    |
|                 | Freitag                          | Cffen                                                        | von bis *<br>09:00 - 17:00                       | <del>; )</del>          |  |    |
|                 | Samstag                          | Cffen                                                        | von bis *<br>09:00 - 17:00                       | <del>;</del>            |  |    |
|                 | Sonntag                          | Cffen                                                        | on bis*<br>09:00 - 17:00                         | <del>;</del>            |  |    |
|                 |                                  | Besonde                                                      | re Öffnungszeiten                                |                         |  |    |

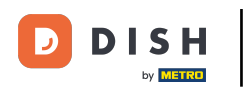

# Haga clic en continuar para proceder.

|                           |        | Bitte habe etwas Gedu     | lld: Die Aktivierung deiner Gesch | häftseinträge in allen Netzwerken wird b | ois zu 2 Tage dauern. |        |  |
|---------------------------|--------|---------------------------|-----------------------------------|------------------------------------------|-----------------------|--------|--|
| <b>D I S H</b> WEBLISTING |        |                           |                                   |                                          |                       |        |  |
|                           |        | AUF "VORÜBERGEHEND GESCHL | LOSSEN" SETZEN                    |                                          |                       |        |  |
|                           |        | Montag                    | Offen                             | von bis*<br>09:00 - 17:00                | Ð                     |        |  |
|                           |        | Dienstag                  | Offen                             | von bis*<br>09:00 - 17:00                | ÷                     |        |  |
|                           |        | Mittwoch                  | Offen                             | von bis*<br>09:00 - 17:00                | ÷                     |        |  |
|                           |        | Donnerstag                | Offen                             | von bis*<br>09:00 - 17:00                | ÷                     |        |  |
|                           |        | Freitag                   | Offen                             | von bis*<br>09:00 - 17:00                | <del>()</del>         |        |  |
|                           |        | Samstag                   | Offen                             | von bis*<br>09:00 - 17:00                | ÷                     |        |  |
|                           |        | Sonntag                   | Offen                             | von bis *<br>09:00 - 17:00               | •                     |        |  |
|                           |        |                           | Besondere                         | Öffnungszeiten                           |                       |        |  |
|                           |        | 😌 Neues Datum oder 2      | Zeitraum hinzufügen               |                                          |                       |        |  |
|                           | Zurück | ]                         |                                   |                                          |                       | Weiter |  |
|                           |        |                           |                                   |                                          |                       |        |  |
|                           |        | Kontak                    | te Nutzungsbedingungen            | Datenschutz Cookie-Einstellu             | ungen                 |        |  |
|                           |        |                           | © Hospitality Digital 2           | 020 – Alle Rechte vorbehalten            |                       |        |  |

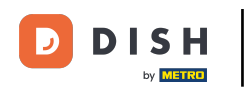

Ahora se debe seleccionar la información de lo que ofrece el establecimiento. Haga clic en las categorías y elija entre las opciones que se le presentan.

|                 | Bitte habe etwas       | Geduld: Die Aktivierung deiner Geschäftsei | nträge in allen Netzwerken wird bis zu 2 Taj | ge dauern.  |
|-----------------|------------------------|--------------------------------------------|----------------------------------------------|-------------|
| DISH WEBLISTING |                        |                                            |                                              |             |
|                 |                        |                                            |                                              |             |
|                 |                        |                                            |                                              |             |
|                 | Dein Restaurant        | Kontaktdaten                               | Dein Angebot                                 | Übersicht   |
| -               |                        |                                            |                                              |             |
|                 |                        | Dein An                                    | gebot                                        |             |
|                 |                        | Was konnen deine Ku                        | nden erwarten?                               |             |
|                 | Küche                  |                                            |                                              | •           |
|                 |                        |                                            |                                              |             |
|                 | Nachtisch              |                                            |                                              | <b>&gt;</b> |
|                 | Spezielle Ernährungsbe | dürfnisse                                  |                                              |             |
|                 |                        |                                            |                                              |             |
|                 | Getränke               |                                            |                                              | •           |
|                 | Speisen                |                                            |                                              |             |
|                 | Speisen                |                                            |                                              |             |
|                 | Angebotene Mahlzeiter  | 1                                          |                                              | ٥           |

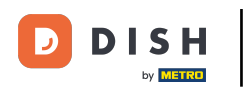

# Cuando todo esté configurado haga clic en continuar.

|                 | Bitte habe etwas Geduld: D | ie Aktivierung deiner Geschäftseinträge in allen Netzwerken wird bis zu 2 Tage o | auern.   |
|-----------------|----------------------------|----------------------------------------------------------------------------------|----------|
| DISH WEBLISTING |                            |                                                                                  | <u> </u> |
|                 | Tierfreundlich             | O Buffet                                                                         |          |
|                 | Catering                   | O Lieferung                                                                      |          |
|                 | O Kostenloses WLAN         | O Kinderecke                                                                     |          |
|                 | O Bedienung Außenbereich   | O Kostenpflichtiges WLAN                                                         |          |
|                 | 😑 Parkplatz                | O Privatveranstaltung                                                            |          |
|                 | O Zimmerservice            | O Take-away                                                                      |          |
|                 | O Parkservice              | O Hochzeitsservice                                                               |          |
|                 | Speiserestaurant           |                                                                                  |          |
|                 |                            |                                                                                  |          |
|                 |                            |                                                                                  |          |
|                 | Zahlungsmethoden           |                                                                                  |          |
|                 | Amex                       | Carte ticket                                                                     |          |
|                 | O Nur Bargeld              | O Scheck                                                                         |          |
|                 | Kontaktlos                 | O Debitkarte                                                                     |          |
|                 | Erzsebet Utalvany          | O Reisescheck                                                                    |          |
|                 | O Mastercard               | O Mir                                                                            |          |
|                 | SzepKartya                 | Ticket                                                                           |          |
|                 | 😑 Visa                     |                                                                                  |          |
|                 |                            |                                                                                  |          |
|                 |                            |                                                                                  |          |
|                 | Zurück                     |                                                                                  | Weiter   |
|                 |                            |                                                                                  |          |
|                 |                            |                                                                                  |          |
|                 | Kontakte                   | Nutzungsbedingungen Datenschutz Cookie-Einstellungen                             |          |
|                 |                            | © Hospitality Digital 2020 – Alle Rechte vorbehalten                             |          |
|                 |                            | G Hospitality Digital 2020 – Alle Kechte vorbenalten                             |          |

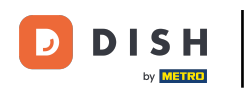

Eso es todo. Ya está. Haga clic en registrarse para iniciar el proceso de publicación.

|                 | Bitte habe etw  | vas Geduld: Die Aktivierung deiner Geschäftse | nträge in allen Netzwerken wird bis zu 2 Ta | ge dauern. |  |
|-----------------|-----------------|-----------------------------------------------|---------------------------------------------|------------|--|
| DISH WEBLISTING |                 |                                               |                                             |            |  |
|                 |                 |                                               |                                             |            |  |
|                 |                 |                                               |                                             |            |  |
|                 | Dein Restaurant | Kontaktdaten                                  | Dein Angebot                                | Übersicht  |  |
|                 |                 |                                               | ~                                           |            |  |
|                 |                 | (                                             |                                             |            |  |
|                 |                 | Ċ                                             |                                             |            |  |
|                 |                 |                                               |                                             |            |  |
|                 |                 | Bestätige, wenn du die<br>Unternehmen seno    | Daten zu deinem<br>Ien möchtest.            |            |  |
|                 |                 | Registri                                      | eren                                        |            |  |
|                 |                 | Zurü                                          | ck                                          |            |  |
|                 |                 |                                               |                                             |            |  |
|                 |                 |                                               |                                             |            |  |
|                 |                 | Kontakte Nutzungsbedingungen D                | atenschutz Cookie-Einstellungen             |            |  |
|                 |                 | © Hospitality Digital 2020 – A                | lle Rechte vorbehalten                      |            |  |

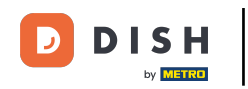

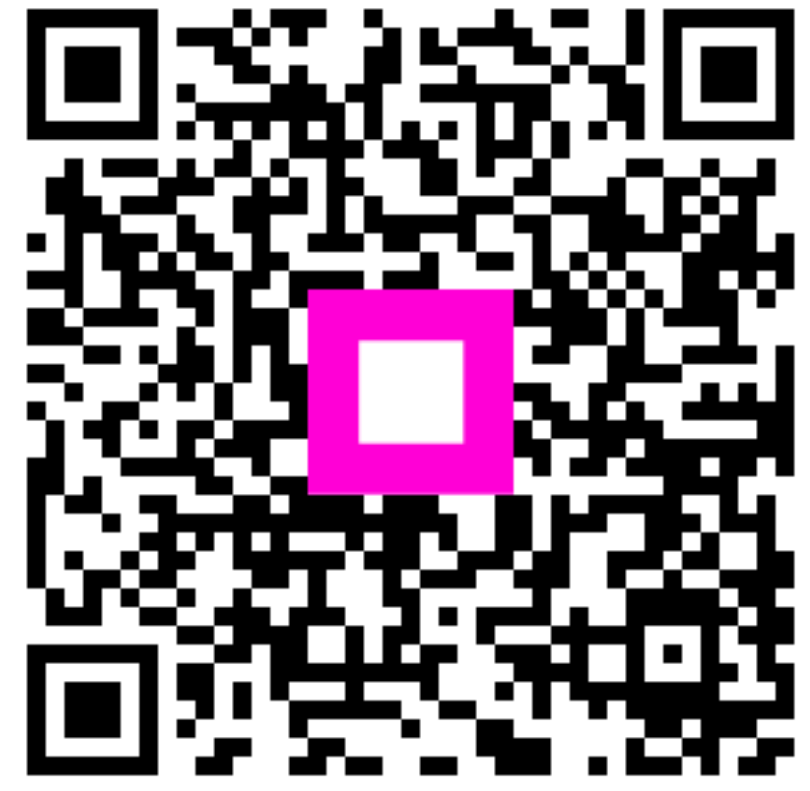

Escanee para ir al reproductor interactivo